## Dynaudio Connect firmware update instructions

## Requirements

- An empty USB stick, formatted to FAT32
- A USB-A Female > Micro USB-B Male adaptor (Supplied with the Connect)
- The relevant firmware file

## Steps

- 1. Unzip the Zip file
- 2. Copy the \*.fw firmware file onto the USB stick.
- 3. Disconnect the power cable, wait for 5 seconds, and reconnect the cable. Wait for boot-up sequence to complete. This will take 40-45 seconds.
- 4. Insert the USB stick in the micro USB adaptor and connect the adaptor to the *Service* port on the back of the Connect, and wait 10 seconds.
- 5. Press and hold *Bluetooth Setup* and *WiFi Setup* buttons together until LED's on front panel go out. Then release both buttons.
- 6. All three LED's on front panel of Connect should now be blinking. If not await no blinking and perform #1-6 again.
- 7. Firmware update is now in progress. All LED's will be blinking until finalized and rebooting.
- 8. After loading, remove USB-disk and perform reset by press-and-hold *Bluetooth Setup* and *WiFi Setup* buttons for 3 seconds until LED's go out.
- 9. Await reboot
- **10. Plese note:** After the firmware upgrade the Connect will be reset, and you have to repeat WiFi and Bluetooth setup.